## Manuale richiesta contributi Covid-19

I rappresentanti legali e i consulenti delle imprese possono richiedere i contributi a fronte della legge regionale n.20 del 5 giugno 2020 "Misure straordinarie ed urgenti connesse all'emergenza epidemiologica da Covid-19 per la ripartenza delle Marche".

Una volta effettuato l'accesso nel sistema Sigef, è possibile effettuare tutte le operatività nel menù "**COVID**".

|                              | A rest                                                                                                    |
|------------------------------|----------------------------------------------------------------------------------------------------|
| Log out                      | SIGEF - SISTEMA INTEGRATO GESTIONE FONDI                                                                                                    |
| AREA PUBBLICA                |                                                                                                    |
| Home<br>News & Comunicazioni | II SIGEF è un portale realizzato per supportare le attività di back office dei funzionari regionali e le attività di front office dei beneficiari inerenti agli interventi promossi, tramite la pubblicazione di bandi del POR MARCHE FESR 2014-2020 della Regione Marche. |
| Bandi pubblici               | È il sistema che permette la presentazione elettronica delle domande di partecipazione e di contributo rispondendo ai bandi attivi, pubblicati dalla Regione Marche.                                                                                                    |
| Download modulistica         |                                                                                                    |
| Manuali                      | SCARICA LA BROCHURE INFORMATIVA                                                                                                    |
| Assistenza agli utenti       |                                                                                                    |
| Supporto Firma Digitale      | L'accesso all'area riservata e' permesso ai soli utenti registrati, consultare i seguenti documenti per le procedure di autorizzazione:                                                                                                    |
| AREA RISERVATA               | • Procedura Accesso SIGEF : 🔥 (documento pdf - 120 Kb.)                                                                                                    |
| СRUSCOTTO                    | • Esegui il test della firma digitale Calamaio: 🧔                                                                                                    |
| COVID                        |                                                                                                    |
| DOMANDE DI CONTRIBUTO (      | • Esegui il test della firma digitale remota: 🧉                                                                                                    |
| SEZIONE BENEFICIARIO         | Questo sito e' usufruibile con le piu' aggiornate versioni dei maggiori browser in circolazione, per qualsiasi problema o informazioni<br>consultare la pagina di ASSISTENZAAGLI UTENTI.                                                                                   |
| AMMINISTRAZIONE              |                                                                                                    |
|                              |                                                                                                    |

## Compilazione Domanda

Il primo step richiesto è quello di compilare una domanda con i dati della propria impresa e la compilazione di alcuni requisiti necessari per l'assegnazione dei contributi. Una volta iniziata la compilazione della domanda è possibile continuarla in un secondo momento, ma non sarà più modificabile una volta inviata la richiesta del contributo.

Per compilare la propria domanda è necessario selezionare la voce "Richiesta Contributo". Da qui sarà possibile visualizzare le proprie domande inserite o inserirne una nuova tramite l'apposito pulsante.

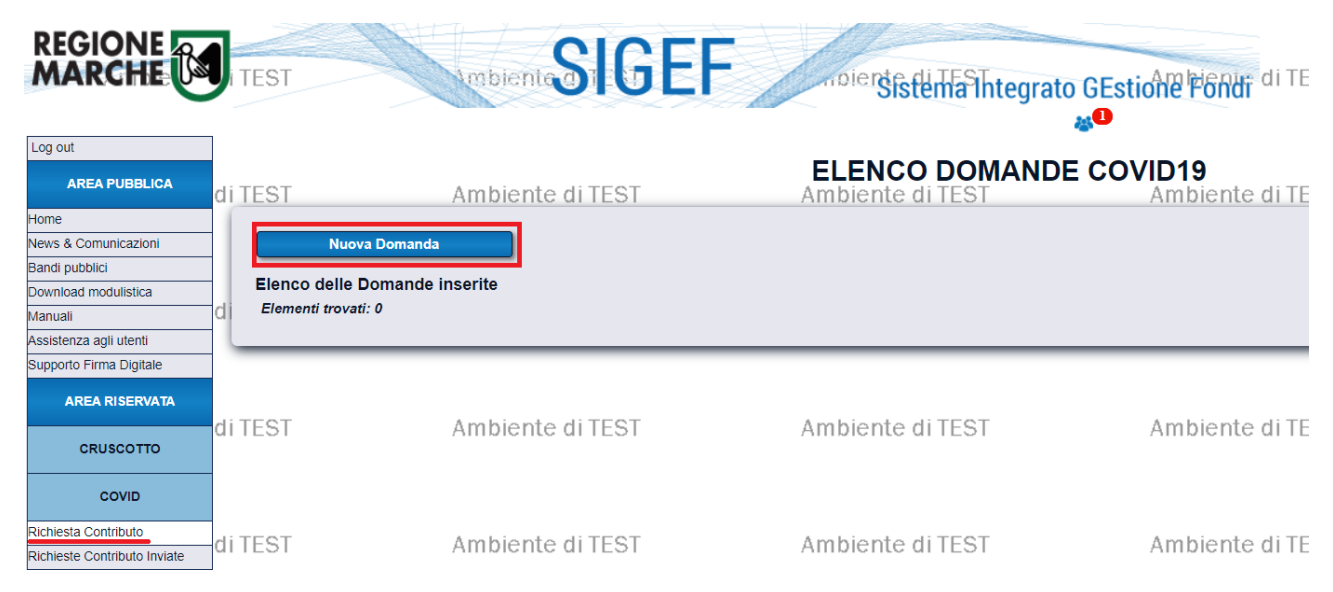

Successivamente verrà richiesto di selezionare l'intervento di riferimento più attinente alla propria attività premendo il pulsante "Continua" (N.B. i dati mostrati sono a titolo di esempio, gli interventi selezionabili potrebbero differire).

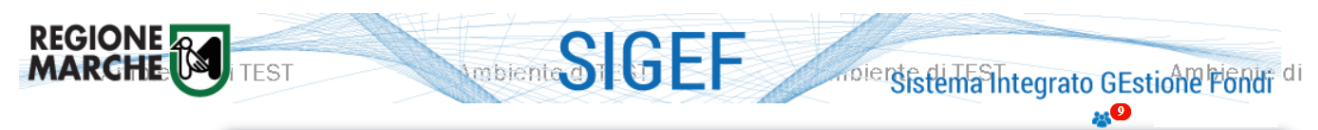

|         |         |                                                                                                    | SELEZIONE INTERVENTO:                                                                                                    | Log out                                                                                                    |
|---------|---------|----------------------------------------------------------------------------------------------------|----------------------------------------------------------------------------------------------------|----------------------------------------------------------------------------------------------------|
|         |         |                                                                                                    | <u> </u>                                                                                                    | AREA PUBBLICA                                                                                                    |
|         |         |                                                                                                    | 9                                                                                                    |                                                                                                    |
|         |         |                                                                                                    | Ente emettitore: Regione Marche                                                                                                    | Home                                                                                                    |
| ontinua | Continu |                                                                                                    |                                                                                                    | News & Comunicazioni                                                                                                    |
|         | Contain | ATTIVITA' DI PESCA E ACQUACOLTURA                                                                                    | Contributi Emergenza COVID19 - Contril                                                                                                    | Bandi pubblici                                                                                                    |
|         |         |                                                                                                    |                                                                                                    | Download modulistica                                                                                                    |
|         |         |                                                                                                    | Ente emettitore: Regione Marche                                                                                                    | Manuali                                                                                                    |
| ontinua | Contin  |                                                                                                    |                                                                                                    | Assistenza agli utenti                                                                                                    |
|         |         | AR E GELATERIE                                                                                                    | Contributi Emergenza COVID 19 - Contri                                                                                                    | Supporto Firma Digitale                                                                                                    |
|         |         |                                                                                                    | Ente emettitore: Regione Marche                                                                                                    | AREA RISERVATA                                                                                                    |
| ontinua | Contin  | ARRUCCHIERI, ESTETISTE, BENESSERE,                                                                                   | Contributi Emergenza COVID19 - Contril<br>TAUTATORI E PIERCING                                                                                                    | CRUSCOTTO                                                                                                    |
|         |         |                                                                                                    | Ente emettitore: Regione Marche                                                                                                    | COVID                                                                                                    |
| onunua  | Contin  | ATTIVITA' DI COMMERCIO (fino ad 1 addetto)                                                                           | Contributi Emergenza COVID19 - Contril                                                                                                    | Richiesta Contributo                                                                                                    |
|         |         |                                                                                                    |                                                                                                    | Richieste Contributo Inviate                                                                                                    |
| ontinua | Contin  |                                                                                                    | Ente emettitore: Regione Marche                                                                                                    | DOMANDE DI CONTRIBUTO                                                                                                    |
|         |         | ATTIVITA' ARTIGIANALI E DI SERVIZI                                                                                   | Contributi Emergenza COVID19 - Contril                                                                                                    |                                                                                                    |
|         |         |                                                                                                    | Ente emettitore: Regione Marche                                                                                                    | SEZIONE BENEFICIARIO                                                                                                    |
| ontinua | Contine | ISTORANTI                                                                                                    | Contributi Emergenza COVID19 - Contril                                                                                                    | AMMINISTRAZIONE                                                                                                    |
|         |         |                                                                                                    | Ente emettitore: Regione Marche                                                                                                    |                                                                                                    |
| ontinua | Contin  | AGENZIE DI STAMPA RADIO E TV                                                                                         | Contributi Emergenza COVID19 - Contril                                                                                                    |                                                                                                    |
|         |         |                                                                                                    | 1                                                                                                    | 16/10/2019 - prova                                                                                                    |
|         |         |                                                                                                    |                                                                                                    | pubblicazione avvenuta con<br>successo                                                                                                    |
| 0       |         | ATTIVITA` DI COMMERCIO (fino ad 1 addetto) ATTIVITA` ARTIGIANALI E DI SERVIZI ISTORANTI AGENZIE DI STAMPA RADIO E TV | Contributi Emergenza COVID19 - Contri<br>Ente emettitore: Regione Marche<br>Contributi Emergenza COVID19 - Contri<br>Ente emettitore: Regione Marche<br>Contributi Emergenza COVID19 - Contri<br>Ente emettitore: Regione Marche<br>Contributi Emergenza COVID19 - Contri<br>1 | Richiesta Contributo Richieste Contributo Inviate DOMANDE DI CONTRIBUTO SEZIONE BENEFICIARIO AMMINISTRAZIONE ULTIME NOTIZIE 16/10/2019 - prova pubblicazione avvenuta con successo |

Compilando il campo di testo è possibile ricercare l'impresa del beneficiario del contributo.

|                                                               |    | TEST                       |                                                 | noiersistenta Thtegra          | CO GESTIONE CI        |
|---------------------------------------------------------------|----|----------------------------|-------------------------------------------------|--------------------------------|-----------------------|
| Log out                                                       | di | TEST                       | Ambiente di TEST                                | DOMANDA CO<br>Ambiente di TEST | OVID19<br>Ambiente di |
| Home<br>News & Comunicazioni<br>Bandi pubblici                |    | BANDO:                     |                                                 |                                |                       |
| Download modulistica<br>Manuali<br>Assistenza agli utenti     | di | Nuo                        | va Domanda                                      |                                |                       |
| Supporto Firma Digitale                                       |    | Domanda<br>Ricerca per Coo | lice Fiscale/Partita IVA:                       |                                |                       |
| CRUSCOTTO                                                     | di | *<br>(inserire il codice   | fiscale del beneficiario da ricercare)<br>Cerca |                                |                       |
| COVID<br>Richiesta Contributo<br>Richieste Contributo Inviate | di | TEST                       | Ambiente di TEST                                | Ambiente di TEST               | Ambiente di           |

Nel caso di presentazione dell'istanza da soggetto delegato dal richiedente, verrà richiesto di accettare la dichiarazione sostitutiva dell'atto di notorietà.

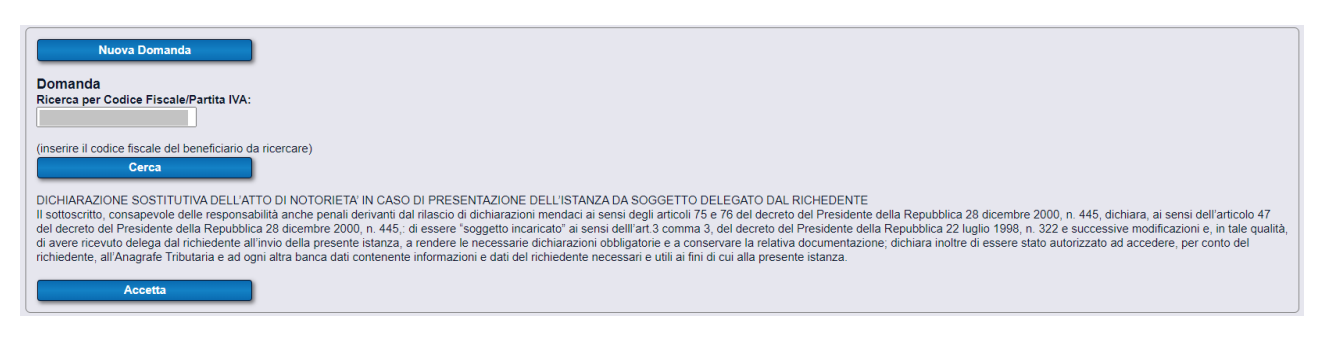

Se la ricerca avrà buon fine verrà mostrato un avviso con esito positivo e sarà possibile compilare i campi non scaricati automaticamente.

|                              |         | DOMANDA COVID         |
|------------------------------|---------|-----------------------|
| NDO                          |         |                       |
|                              |         |                       |
| Nuova Domanda                |         |                       |
| Domanda                      |         |                       |
| Operatore di Compilazione:   |         |                       |
| Codice Fiscale - Nominativo: |         |                       |
| Generalità del beneficiario: |         |                       |
| Codice Fiscale:              | P.Iva:  | Data inizio attività: |
| Ragione sociale:             |         |                       |
|                              |         |                       |
| Forma giuridica:             |         | v                     |
| Codice ATECO:                |         |                       |
| Sede legale:                 |         |                       |
| Indirizzo:                   |         |                       |
|                              |         |                       |
|                              |         |                       |
| Telefono:                    | E-mail: |                       |

Una volta compilati i dati i campi obbligatori è necessario premere il pulsante "Salva e continua" per accedere alla schermata successiva.

Qui dovranno essere compilati i requisiti necessari alla presentazione della domanda, prendere visione delle dichiarazioni obbligatorie e confermare le dichiarazioni opzionali inerenti alla propria situazione (N.B. i requisiti e le dichiarazioni potrebbero variare a seconda dell'intervento scelto).

| ZIO | NE FREC19.1.1 - COVID                                                                                                    |                                                                   |             |  |  |
|-----|----------------------------------------------------------------------------------------------------|-------------------------------------------------------------------|-------------|--|--|
|     |                                                                                                    |                                                                   |             |  |  |
| r.  |                                                                                                    |                                                                   |             |  |  |
| 1   | Fatturato complessivo dell'anno 2019 al netto della quota di<br>fatturato derivante da convenzionamento con Enti del SSR per<br>strutture di cui alla LR n. 21/2016 €                                                                                                    |                                                                   |             |  |  |
|     |                                                                                                    |                                                                   |             |  |  |
| chi | arazioni OBBLIGATORIE                                                                                                    |                                                                   |             |  |  |
|     | Dichiarazione                                                                                                    |                                                                   |             |  |  |
| 1   | Il richiedente, ai sensi degli articoli 46 e 47 del DPR 445/2000 e consapevole di<br>mendaci, dagli articoli 75 e 76 del D.P.R. 445/2000, dichiara:                                                                                                    | elle sanzioni amministrative e penali previste, in caso di dichia | razioni     |  |  |
| 2   | che l'IBAN indicato nell'istanza è intestato al destinatario del contributo;                                                                                                    |                                                                   |             |  |  |
| 3   | di conservare per 5 anni, ai fini dei controlli, tutta la documentazione probante o                                                                                                    | quanto dichiarato.                                                |             |  |  |
| 4   | di essere consapevole che l'art. 54 del DL 34/2020 determina un massimale di<br>eccedente, comprensiva degli interessi legali, sarà soggetta a recupero                                                                                                    | 800'000 euro di aiuti concessi per impresa e che pertanto ogn     | i somma     |  |  |
| 5   | che la Cooperativa Sociale è iscritta all'Albo Regionale delle Cooperative Socia                                                                                                    | li di cui alla L.R. 34/2001;                                      |             |  |  |
| 6   | che la Cooperativa Sociale alla data dell'1 marzo 2020 risultava regolarmente a                                                                                                    | attiva;                                                           |             |  |  |
| 7   | che il destinatario del contributo non ha presentato alla Regione Marche richies                                                                                                    | ta di contributo per le misure nn. 22, 23,24, 25,26 di cui alla D | GR 743/2020 |  |  |
| ch  | iarazioni OBBLIGATORIE CON SCELTA ALTERNATIVA                                                                                                    | per la presentazione della domanda:                               |             |  |  |
|     | Dichiarazione                                                                                                    |                                                                   |             |  |  |
| 1   | che l'impresa destinataria del contributo ha percepito aiuti di Stato illegali e non                                                                                                    | rimborsati ai sensi dell'art. 53 del DL 34/2020;                  |             |  |  |
| 2   | che l'impresa destinataria del contributo non ha percepito aiuti di Stato illegali d                                                                                                    | la rimborsare;                                                    |             |  |  |
| 3   | che rispetto agli obblighi contributivi (DURC) il soggetto destinatario del contrib                                                                                                    | uto si trova nella posizione regolare o non soggetta              |             |  |  |
| 4   | che rispetto agli obblighi contributivi (DURC) il soggetto destinatario del contributo si trova nella posizione non regolare                                                                                                    |                                                                   |             |  |  |
| 5   | Nel caso in cui l'istanza di contributo sia presentata da un soggetto delegato, costu dichiara, ai sensi degi articoli 46 e 47 del DR<br>445/2000 e compando delle anzicoli amministrative e penali previste in caso di dichinazioni mendici, dogi anticoli 75 e 75 del DR<br>445/2000, di aver ricevuto legale rappresentante dell'impesa destinataria del contributo e di conservare per 5 anni, per asoccessivi controlli:<br>delensa alla prevantazione diministrato in schultura accelli amdetsimo contendid, di unelle rese nell'istanza |                                                                   |             |  |  |

Premendo il pulsante "Salva e accetta dichiarazioni" verrà effettuato solamente il salvataggio dei dati inseriti, mentre con il pulsante "Genera Richiesta Contributo" verrà mostrata un report riepilogativo dal quale sarà possibile confermare l'invio della richiesta avendo preso visione dell'informativa.

| L DOCUMENTO               |                      |                                   |
|---------------------------|----------------------|-----------------------------------|
|                           |                      | Presa visione informativa e Invio |
|                           |                      | Annulla                           |
| di 4                      | — + ଦୁ 🖂 ∣ ∀ Dise    | egno 🗸 🖉 Cancella   🛱 🖫   🖈       |
| R.M P.F. (                |                      | DOMANDA n.                        |
| BANDO:                    | Compilata da:        | Codice Fiscale:                   |
| Codice Fiscale            | Partita IVA          |                                   |
| Codice ATECO              | Data inizio attività |                                   |
| RAGIONE SOCIALE           |                      |                                   |
| FORMA GIURIDICA           |                      |                                   |
| Sede Legale               |                      |                                   |
| INDIRIZZO E NUMERO CIVICO |                      |                                   |
| COMUNE                    |                      | PROV C.A.P.                       |

Pag. **4** di **5** 

Tornando sul menù "Richiesta contributo" nella sezione Covid sarà possibile vedere lo stato della propria domanda. Nel caso in cui fosse già inviata, non sarà più possibile modificarla e non sarà visibile in questo elenco.

## Elenco richieste contributi inviate

Tramite la voce di menu "Richieste Contributo Inviate" è possibile visualizzare le proprie richieste di contributo inviate. Si può inoltre visualizzare nuovamente la richiesta inviata o la ricevuta di protocollazione.

|                            | Richieste di Contributo Inviate                                   |                 |       |                   |   |                 |  |  |
|----------------------------|-------------------------------------------------------------------|-----------------|-------|-------------------|---|-----------------|--|--|
| Elenco del<br>Elementi tro | Elenco delle Richieste di Contributo Inviate<br>Elementi rovati 2 |                 |       |                   |   |                 |  |  |
| Nr. Istanza                | Partita IVA                                                       | Ragione Sociale | Bando | Data Trasmissione |   | Ricevuta        |  |  |
|                            |                                                                   |                 |       |                   | Q | Q               |  |  |
|                            |                                                                   |                 |       |                   | Q | In elaborazione |  |  |
|                            |                                                                   |                 |       |                   |   |                 |  |  |

Qualora la domanda fosse già elaborata dal sistema sarà possibile scaricare la ricevuta di protocollazione tramite il pulsante a forma di lente nell'ultima colonna, altrimenti verrà mostrato il testo "In elaborazione".